## Audible feedback on/off

To change your audible feedback preferences (information messages etc.), touch the **Audible Feedback** icon on the System Settings menu.

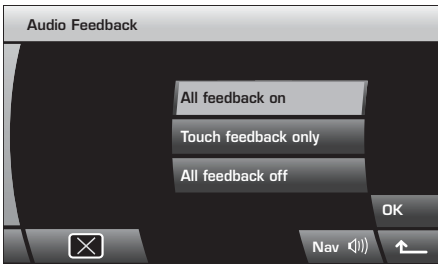

LAN2353

From the menu, touch the icon for the level of audible feedback you prefer, followed by the **OK** icon to confirm your choice.

## Time and date settings

To set/change the time and date, touch the **Clock** icon on the System Settings menu.

Touch the **Set Clock** icon to set the time or touch the **Set Date** icon to set the date.

### Time

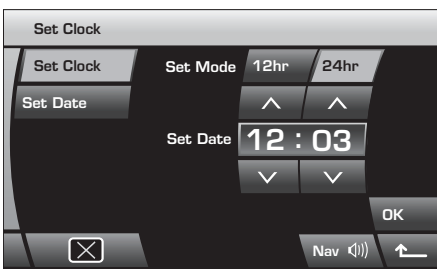

LAN2405

Select your preferred format (12 or 24 hour), then use the up and down arrow icons to increase or decrease the hours and minutes.

Once the correct time has been set, touch the **OK** icon to save the changes.

*Note:* If 24 hour format is selected, the AM/PM indicator will not be shown.

#### Date

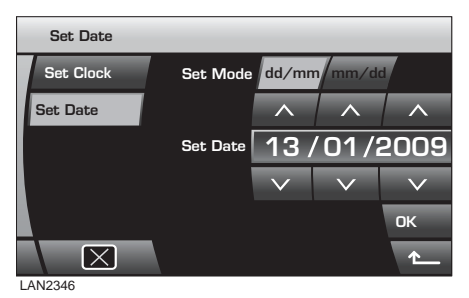

Select your preferred date format, then use the up and down arrows to increase or decrease the year, month and date as required.

Once the correct format and date have been set, touch the **OK** icon to save the changes.

# SCREEN SETTINGS

From the Screen Settings menu touch the Display Settings icon.

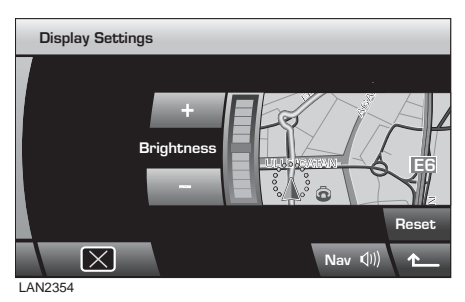

**Note:** If Navigation is fitted and a map disc inserted, an example navigation screen will be displayed as a preview when adjusting the display settings. If Navigation is not fitted, the preview screen will display No Map Available.

Brightness is adjusted by touching the + or – icons. Touching the **Reset** icon will return the brightness control to the centre position.